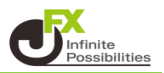

- 1 ログイン画面より開きます。
  - <.NET版>
  - 【チャート】→【MT4チャート】をクリックします。

MATRIX TRADER

| MATRIXTRADER N   |             |                    |          |  |  |  |
|------------------|-------------|--------------------|----------|--|--|--|
|                  | 注文 特殊注文     | チャート 入出金 履歴検索/報告書  | サポート     |  |  |  |
| 預託証拠金額 1,829,935 | 有効証拠金額      | チャートの追加            | 卷/主副     |  |  |  |
| 🔽 吉注 🗸 🔽 雷注 🕁 🚾  |             | チャートの追加(テンプレート指定)  | . 15.5   |  |  |  |
|                  |             | テンブレートの管理          | <b>£</b> |  |  |  |
| る、NZでは新規感染者無し    | 10:49 DJ-【魚 |                    |          |  |  |  |
|                  |             | MALLOUX - CULMEDIX |          |  |  |  |

## <新Java版>

【チャート】→【MT4チャート】をクリックします。

| MATRIX TRADER                                     |                                                     |                   |                   |
|---------------------------------------------------|-----------------------------------------------------|-------------------|-------------------|
| <table-of-contents> MATRIXTRA</table-of-contents> | DER_                                                |                   | ਚ <del>,</del>    |
| 預託証拠金 1,829,93                                    | 5 有効証拠金 1,829,93                                    | 35 必要証拠金 0        | 発注証拠金 0           |
| 注文 ~ レート ~                                        | チャート > 取引情報 >                                       | その他情報 > 入出金 > ウィン | ·ドウ ~             |
|                                                   | )新規画面の追加                                            | Fザイン 🌣 🗖 🦲 🔲 🔀    | -                 |
| USD/JPY 5分足 □-<br>07:00 06:                       | チャート追加<br>開いている画面                                   |                   | USD/JPY 60分足 ローソク |
| 106.936                                           | <del>チャ</del> ート(USD/JPY 5分足)<br>チャート(USD/JPY 60分足) |                   |                   |
| · · · · · · · · · · · · · · · · · · ·             | 画面を開く<br>トレードチャート                                   | 106.900           |                   |
|                                                   | MT4 <del>Jv</del> -ト                                |                   |                   |
| <b></b><br>106.748                                | MATRIXチャート(HTML5版)<br>未来予測チャート                      |                   | 106.876           |

2 MT4チャートページが表示されます。 【MT4チャートダウンロードはこちら】をクリックします。

| JFX株式会社<br>Possibilities 対東対系対表 (全社) 第238号                              | Red N                                                                                             | letaTrader4 MT4チャート                                     |  |  |  |  |
|-------------------------------------------------------------------------|---------------------------------------------------------------------------------------------------|---------------------------------------------------------|--|--|--|--|
| JFX                                                                     | JFXでMT4をはじめてみよう                                                                                   |                                                         |  |  |  |  |
| JFX<br>JFX<br>オリジナルインジケーター<br>MT4だからこそできる<br>分析力UPで差をつけよう<br>ダウンロードもこちら | MT4の<br>使い方・トレード活用術<br>MT4×MATRIX TRADERで<br>MT4×MATRIX TRADERで                                   | MT4の<br>マニュアルはこちら<br>よくいただくご質問は<br>すべて網羅しております<br>(完全版) |  |  |  |  |
| 使い方を覚えると他のチャートが使えなくなります。<br>それぐらい便利なのがMT4のチャートです。                       |                                                                                                   |                                                         |  |  |  |  |
| MetaTrader 4                                                            | MT4チャートダウンロードはこ<br>サイチャートスクードがからない当日はこ<br>MT4チャートは、チャート分析男白とつ、発生機<br>は、MATRIXTRADERの注文画面をご利用ください。 | 56<br>た<br>は実現されていません。                                  |  |  |  |  |

3 インターネットページに表示されるダウンロードするボタンを押してください。 ※ ご利用のブラウザ毎に表示されるメッセージが異なります。

| 画面右上に表示された【jfx                     | 、4setup.exe】をクリックします。                             |
|------------------------------------|---------------------------------------------------|
|                                    | 🖻 🛧 生 🗖 丁 :                                       |
| 🍓 jfx4setup.exe<br>5.4 MB • 完了     | d »                                               |
| Aicrosoft E                        | dge                                               |
| 画面右上に表示された【開                       | く】をクリックします。                                       |
|                                    | A <sup>N</sup> ☆ <b>¢</b> <u>↓</u> (20 <b>(2)</b> |
| ダウンロード                             | 🕒 Q … 🖍 📔 その他のお気に入り                               |
| jfx4setup.exe で行う操作<br>開く          | iを選んでください。<br>名前を付けて… 〜 スタートガイド                   |
| 🕘 Mozilla Fire                     | fox                                               |
| 画面右上に表示された【jf>                     | x4setup.exe】をクリックします。                             |
|                                    | E ☆ ♡ ± II\ ੯ =                                   |
| jfx4setup.exe<br>完了しました — 5.4 MB   | ロートガイド                                            |
| すべてのダウンロード履歴を表示                    | ξ(S) >ロード                                         |
| Internet Exp                       | lorer                                             |
| 画面下部にメッセージが表示                      | 示されます。【実行】をクリックします。                               |
| download.mql5.com                  | 18 MB) を実行または保存しますか? 実行(R) 保存(S) ▼ キャンセル(C)       |
| ・JFX MT4のセットアップ画面<br>【次へ】をクリックします。 | 面が表示されます。                                         |
| 🔇 JFX MT4 セットアップ (32 ビット)          |                                                   |

| - | JFX MT4 セットアップ (32 ビット)                                                                                                    | 83 |
|---|----------------------------------------------------------------------------------------------------|----|
|   | MetaTrader 4                                                                                                    |    |
|   | メタクオーツ・ソフトウェア社(METAQUOTES SOFTWARE CORP.)<br>取引ターミナルに関する<br>エンドユーザーライセンス同意書                                                                                                    | Â  |
|   | 本製品のインストールの前に本同意書の同意条項をよくお読みください。本同意書では、内容<br>上別途必要としない扱り、ここで使われる大文学から始まる用語は下記1項で示されるとおりに<br>定義美れます。                                                                                                    |    |
|   | 本同意書は、雇用主を代表する許可されたユーザー、従業員、または企業の代表として本製<br>品を使用またはアクセスする人物をを含む物理的人物及び法人の両方に適用されます。                                                                                                    |    |
|   | 本同意書及びその更新内容は、お客様とメタオーツ・ソフトウェア社との間で法的関係を構成<br>し、お客様もいくは第三者によってインストールされたコンピューター上の本製品の利用について<br>規定します。メタカオーツ・ソフトウェアはメリフトウェア開発会社であり、現地通貨市場、国際当館<br>貸市場場あるいは株式市場でのいかなる金融・投資・投資(中介業務・取名)・データ供給サービス<br>も提供しません。 | Ŧ  |
|   | [)なへ]ボタンをクリックすると、この使用許諾契約の条項に同意したものとみなされます。                                                                                                    |    |
| _ | JFX Corporation                                                                                                    | ۱. |

5 インストールが始まります。そのまま完了するまでお待ちください。

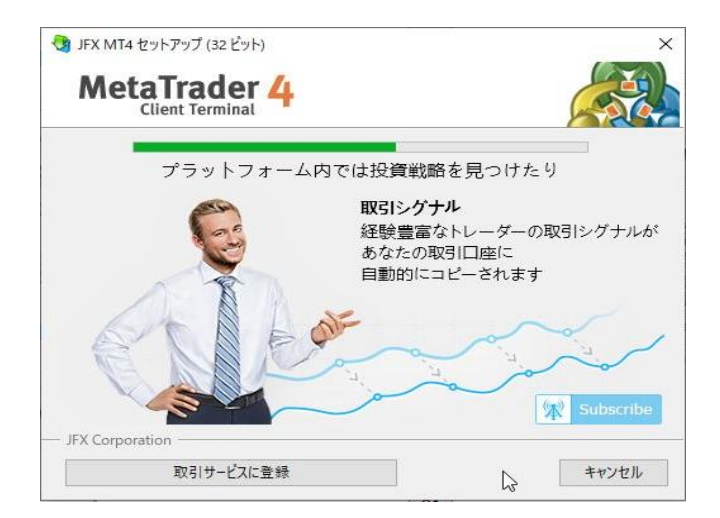

5【完了】をクリックします。

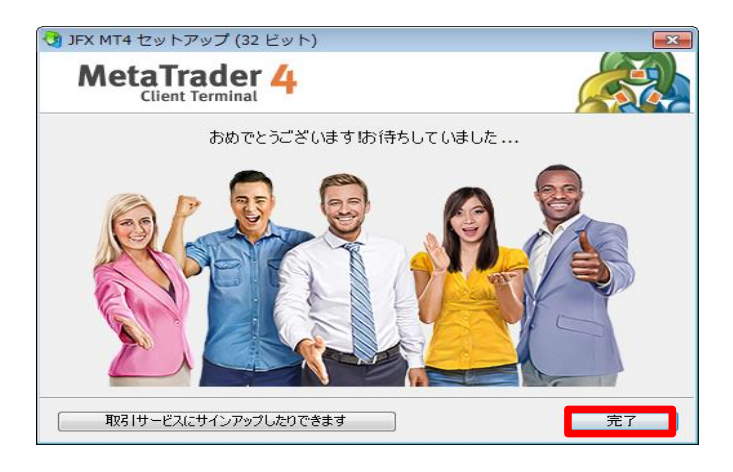

※【完了】をクリックすると、ブラウザが立ち上がりますが、必要ないので、下図画面は閉じるボタンを押して 閉じてください。

| (■ ユーザー登録・MQL5 × +                 | R                                                                                       | • - • ×  |
|------------------------------------|-----------------------------------------------------------------------------------------|----------|
| ← → C                              |                                                                                         |          |
| MONG 24-34 7-74 69714 206<br>31-75 | 2.2 9-1 Ve2-2-1 72-4 VE3 24 3-2-2 72-2<br>マングロート 12-2 12-2 12-2 2-2 2-2 2-2 2-2 2-2 2-2 | ● 画面サンプル |
|                                    | ログインを作成                                                                                 |          |
|                                    | 有効なログインを入力してください                                                                        |          |
|                                    | あなたのメール                                                                                 |          |
|                                    |                                                                                         |          |
|                                    | このメールにパスワードが送信されます                                                                      |          |

6 インストールが完了すると、自動でMT4チャートが開き、デモロ座申請画面が表示されます。 ※デモロ座はご利用いただけませんので、「キャンセル」ボタンをクリックしてください。

| -<br>デモロ座の申請                |                 | 8 23     |
|-----------------------------|-----------------|----------|
| 取引サーバー<br>適切な取引サーバーを選択して下さい |                 |          |
| アドレス                        | 会社名             | Ping     |
| 🐻 JFX-MT4Live1              | JFX Corporation | 3.05 ms  |
|                             |                 |          |
|                             | キャンセルボタンをクリック   | スキャン (S) |
|                             | 〉次へ(N) >        | キャンセル    |

7 ログインIDとパスワードを入力するための「取引口座のログイン情報」画面が立ち上がります。 お客様のMATRIX TRADERのIDとMT4チャート用のパスワードをご入力してください。

| JFX MT4 |        |             |       | ? | × |
|---------|--------|-------------|-------|---|---|
|         | 取引□座0  | Dログイン情報     |       |   |   |
|         | ログインID | 1           | ~     |   |   |
|         | パスワード  |             |       |   |   |
|         | サーバー:  | JFX-MT4Live | :1    |   | ~ |
|         | 1      | ☑ログイン情      | 報を保存  |   |   |
|         |        | ログイン        | キャンセル |   |   |

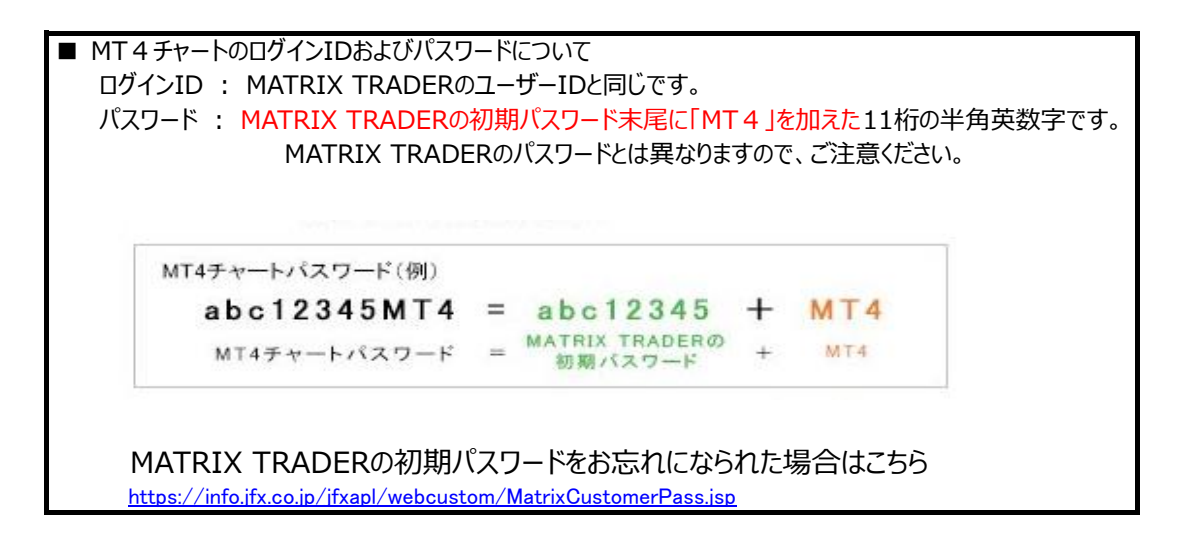

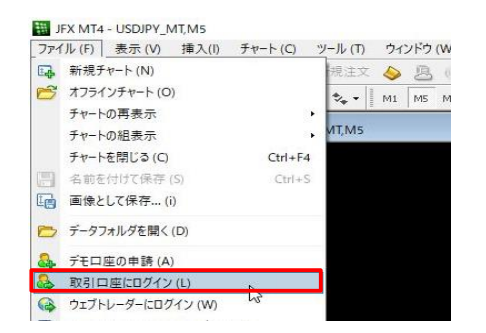

※ ログイン画面を消してしまった場合は、 左上の「ファイル」→「取引口座にログイン」をクリックすると ログイン画面が表示されます。

## 8 JFX MT4が開きました。

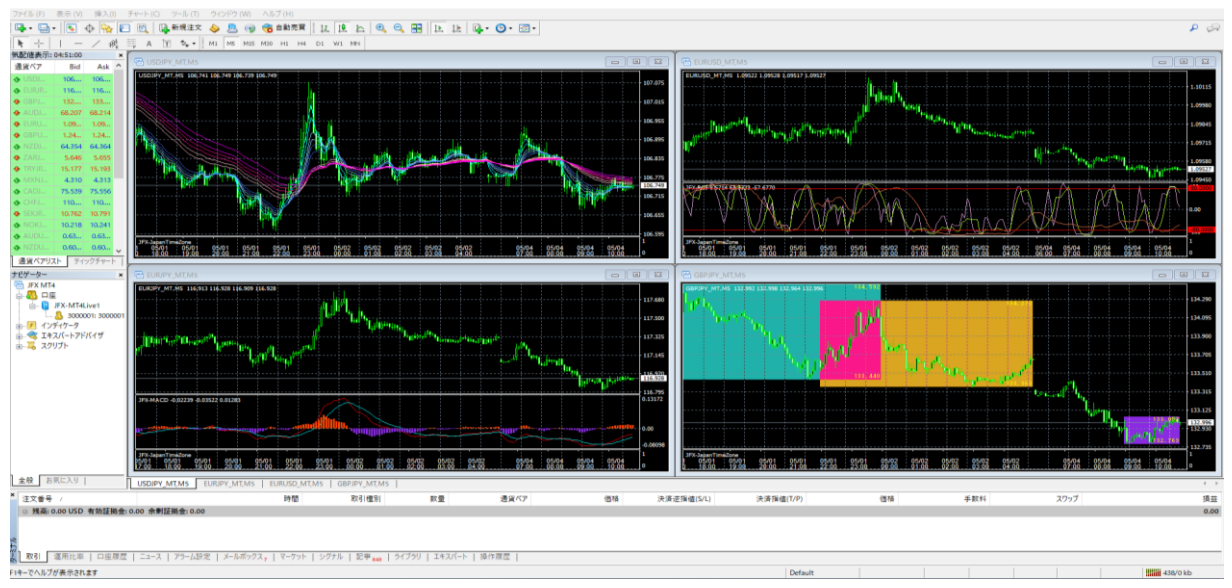

ダウンロード完了と同時に、パソコンのデスクトップ上にアイコン(JFX MT4)が作成されます。 2回目以降はこのアイコンをダブルクリックすることで簡単にログインができます。

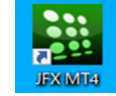